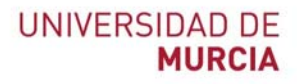

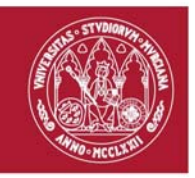

## Guía rápida Herramienta Videoconferencia BLACKBOARD COLLABORATE<sup>1</sup>

Indicada para: Clases en línea.

Videotutorial Acceso de los estudiantes (participantes). Convertirse en subtituladores. Activar audio y video.: <u>https://tv.um.es/video?id=141523&cod=a1</u>

Conectarse una sesión de VIDEOCONFERENCIA

- 1. Accedemos al sitio del Aula Virtual donde se realizará la videoconferencia.
- 2. Seleccionamos la herramienta Videoconferencia.
- 3. Hacemos clic en la sesión que hay disponible para la videoconferencia

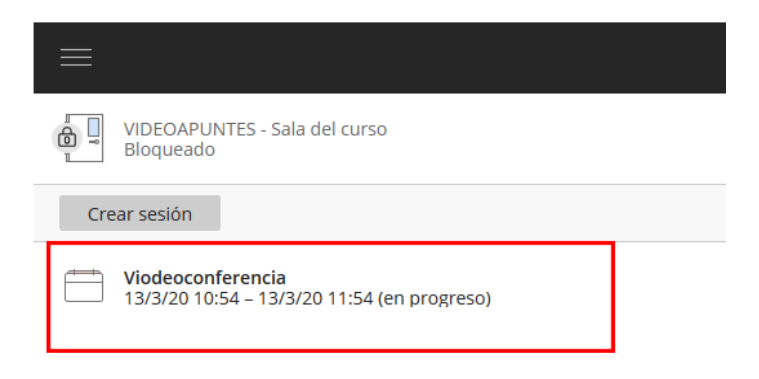

4. Se abrirá una columna en el margen derecho de la pantalla y hacemos clic en botón **Unirse** a la sesión.

ATICA

Campus Universitario de Espinardo. 30100 Murcia

<sup>&</sup>lt;sup>1</sup> El acceso a esta herramienta se realiza a través del sitio de la asignatura del AULA VIRTUAL

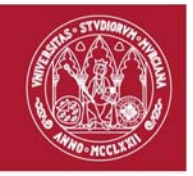

## UNIVERSIDAD DE MURCIA

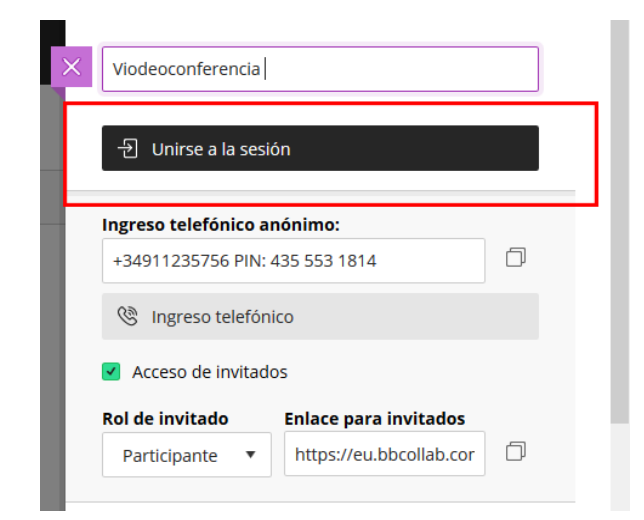

5. Un cuadro de diálogo nos solicita utilizar el micrófono y la cámara, y seleccionamos el botón permitir.

|    | Viodeoconferencia - Bb Collabora 🗙 🕂                               |
|----|--------------------------------------------------------------------|
|    | ← → C ☆ ●eu.bbcollab.com/collab/ui/session/join/e76312926fbc4el    |
|    | eu.bbcollab.com quiere<br>Utilizar el micrófono  Permitir Bloquear |
| 6. |                                                                    |
|    | Viodeoconferencia - Bb Colla    × +                                |
|    | ← → C 🏠 🔹 eu.bbcollab.com/collab/ui/session/join/64aaea5f6a5047d4l |
|    | eu.bbcollab.com quiere 🗙 Utilizar la cámara                        |
|    | Permitir Bloquear                                                  |
| 7. | A                                                                  |

8. A continuación, nos ofrece una prueba de audio y otra de video la primera vez que usamos la herramienta, en la que confirmaremos que nuestro audio y video funcionan perfectamente.

ATICA

Campus Universitario de Espinardo. 30100 Murcia

T. 868 883 377 – www.um.es/atica

## UNIVERSIDAD DE MURCIA

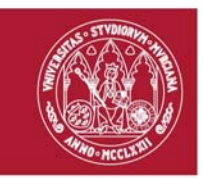

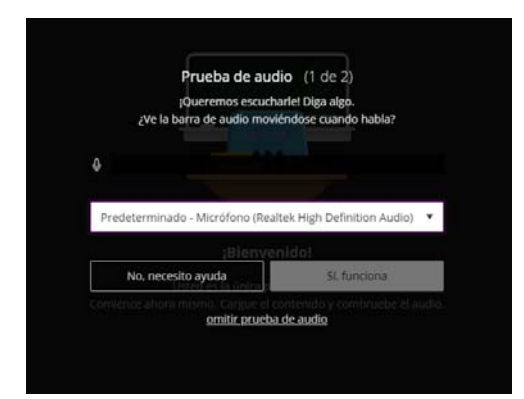

9. Tras esto ya estaremos dentro de la sesión y podremos interactuar con los otros participantes.

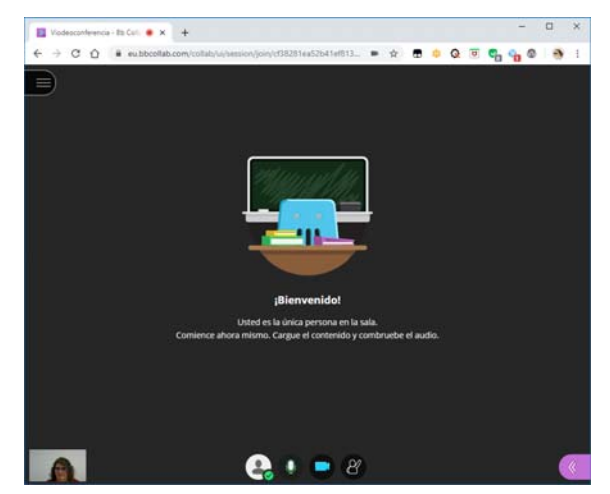

ATICA

Campus Universitario de Espinardo. 30100 Murcia

T. 868 883 377 – www.um.es/atica